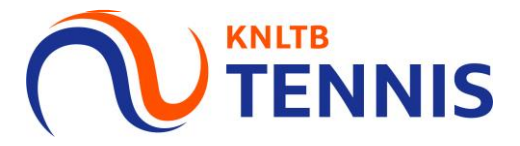

# Handleiding invoeren uitslagen

# 1. Ga naar <u>MijnKNLTB</u> en log in

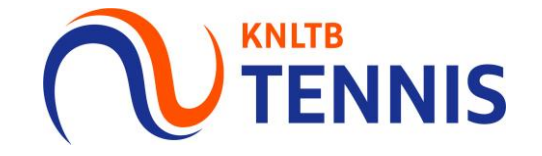

| KNLTB en Toernooi.nl we                                                  | verken sament <u>Registreer snel</u>                                                                                  | op mijnknitb.toernooi.ni                                                                                          |                                              |                                 |    |  |
|--------------------------------------------------------------------------|----------------------------------------------------------------------------------------------------|----------------------------------------------------------------------------------------------------|----------------------------------------------|---------------------------------|----|--|
| <ul> <li>Alle statistieken van de</li> </ul>                             | le KNLTB                                                                                                    |                                                                                                    | <ul> <li>Inschrijven voor rating</li> </ul>  | toernoolen                      |    |  |
| <ul> <li>Alles over jouw club</li> <li>Bekijk alle KNLTB comp</li> </ul> | spetities                                                                                                    |                                                                                                    | <ul> <li>Actuelle rangojsten en l</li> </ul> | atingresuitaten onnen handberek |    |  |
|                                                                          |                                                                                                    |                                                                                                    |                                              |                                 | ,  |  |
| Jouw sports                                                              | statistieken                                                                                                    | op één plek                                                                                                    |                                              |                                 |    |  |
| Q Zoeken                                                                 |                                                                                                    |                                                                                                    |                                              |                                 | 64 |  |
| MHT (21-11) - Winteroutde<br>2017/2018                                   | foorcompetitie Zuid                                                                                                   | HWA (26-11) - KNLTB voorjaar Zu                                                                                   | id 2016                                      |                                 |    |  |
| MHT (21-11) - Winteroutide<br>2017/2018                                  | soorcompetitie Zuid<br>iernooien<br>scent Deze week                                                                   | HWA (26-11) - KNI,TB voorjaar Zu<br>- Aankomend                                                                   | ALLE TOERNOOIEN ALLE COMPETITIES             |                                 |    |  |
| MHT (21-11) - Winteroutisk<br>2017/2018                                  | ecent Deze week           PES test NRT           KNLTBTEST   DK           22-1-2018 tom 4-5           ORD         411 | HWA (26-11) - KNI,TB voorgaar Zu<br>- Aankomend<br>#03<br>ORDRECHT, Nederland<br>52018<br>1 613 1 614 7 1032 1014 | ALLE TOERNOOIEN ALLE COMPETITIES             |                                 |    |  |

# 2. Ga naar <u>uitslagen invoeren</u>

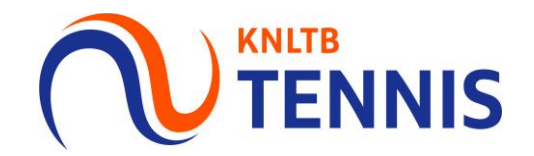

• Via deze button ga je naar de geplande competities.

|                        | Q Zoek, laatst bezocht en mijn favorieten |              |                 |                 |
|------------------------|-------------------------------------------|--------------|-----------------|-----------------|
|                        |                                           |              |                 |                 |
| A Home                 |                                           |              |                 |                 |
| 🎖 Toernooien           |                                           |              |                 |                 |
| Y Competities          |                                           |              |                 |                 |
| P Clubs                |                                           |              |                 |                 |
| 😤 Spelers              |                                           |              |                 |                 |
| ₩ Ranking              |                                           |              |                 |                 |
|                        |                                           |              |                 |                 |
| -                      |                                           |              |                 |                 |
| ۶                      |                                           |              |                 |                 |
| Competitieleider       |                                           |              |                 |                 |
| Uitnodigingen 🗸        |                                           |              |                 |                 |
| ► Uitslagen invoeren - |                                           |              |                 |                 |
|                        |                                           | Mijn profiel | MIJN PRESTATIES | Mijn competitie |

# 3. Kies de juiste competitie en ga vervolgens naar <u>'geplande</u> <u>wedstrijden'</u>

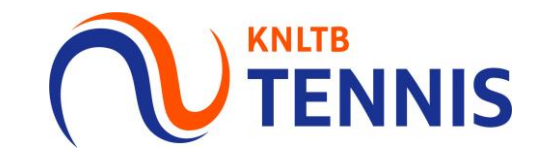

| KNLTB winter Tennis Noordwest 2023/2024     srowenker - 25 februar     srowenker - 25 februar     with Terms     sterms     sterms   < |           |                                                                       |         |                 |          |
|----------------------------------------------------------------------------------------------------|-----------|-----------------------------------------------------------------------|---------|-----------------|----------|
| Teams   Geplande wedstrijden   Resultaten   Vereniging   zo 3-12-2023   Dames Dubbel 17+ Zondag - 3e klasse - Afdeling 1   OVERBOS 1   Dames Dubbel 17+ Zondag - 2e klasse - Afdeling 2                                                                                                    | NLTB      | Second state       9 november - 25 februari         KNLTB       KNLTB |         |                 |          |
| Teams Geplande wedstrijden   Teams Geplande wedstrijden   Resultaten Vereniging   20 3-12-2023 Dames Dubbel 17+ Zondag - 3e klasse - Afdeling 1   OVERBOS 1 12:30   Dames Dubbel 17+ Zondag - 2e klasse - Afdeling 2 0                                                                                                    |           |                                                                       |         |                 | FAVORIET |
| S Teams     S Teams     S Geplande wedstrijden     Resultaten     Vereniging     Vereniging     Vereniging     Dames Dubbel 17+ Zondag - 3e klasse - Afdeling 1     OVERBOS 1     12:30     Dames Dubbel 17+ Zondag - 2e klasse - Afdeling 2                                                                                                    |           |                                                                       |         |                 |          |
| Teams Geplande wedstrijden Resultaten Vereniging   zo 3-12-2023 zo 3-12-2023 Dames Dubbel 17+ Zondag - 3e klasse - Afdeling 1   OVERBOS 1 12:30 12:30                                                                                                    | s         |                                                                       | 5 Teams |                 |          |
| Geplande wedstrijden Resultaten Vereniging     Zoo 3-12-2023     Dames Dubbel 17+ Zondag - 3e klasse - Afdeling 1     OVERBOS 1     12:30     Dames Dubbel 17+ Zondag - 2e klasse - Afdeling 2                                                                                                    |           |                                                                       | _       | _               |          |
| zo 3-12-2023   Dames Dubbel 17+ Zondag - 3e klasse - Afdeling 1   OVERBOS 1   Dames Dubbel 17+ Zondag - 2e klasse - Afdeling 2                                                                                                    |           | Teams Geplande wedstrijden Resultaten                                 |         | Vereniging      |          |
| Dames Dubbel 17+ Zondag - 3e klasse - Afdeling 1     OVERBOS 1     Dames Dubbel 17+ Zondag - 2e klasse - Afdeling 2                                                                                                    |           | zo 3-12-2023                                                          |         |                 |          |
| OVERBOS 1     12:30       Dames Dubbel 17+ Zondag - 2e klasse - Afdeling 2                                                                                                    |           | Dames Dubbel 17+ Zondag – 3e klasse – Afdeling 1                      | 1       |                 |          |
| Dames Dubbel 17+ Zondag - 2e klasse - Afdeling 2                                                                                                    | -         | OVERBOS 1 12:30                                                       | -       |                 |          |
|                                                                                                    | <b>_</b>  | Dames Dubbel 17+ Zondag – 2e klasse – Afdeling 2                      | 0       |                 |          |
| 15:00 HBC 1                                                                                                    |           | 15:00 HBC 1                                                           | 1       | Contactpersonen |          |
| vr 8-12-2023                                                                                                    | -         | vr 8-12-2023                                                          |         |                 |          |
| Dames Dubbel 17+ Vrijdag Avond – 2e klasse – Afdeling 1                                                                                                    | ·         | Dames Dubbel 17+ Vrijdag Avond – 2e klasse – Afdeling 1               |         |                 |          |
| Noordwest                                                                                                    | Noordwest | T TWISKE 1 19:00 UPS 1                                                | /       |                 |          |

# **4.** Klik op het <u>potlood</u> achter de betreffende wedstrijd om de uitslag in te voeren

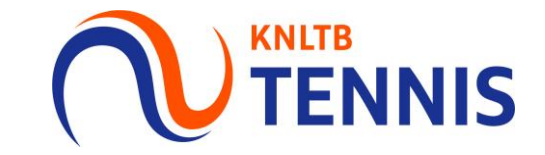

|                  | Heren Dubbel 17+ (Op Tijd) Vrijdag Avond – 3e klasse – Afdeling 25 |
|------------------|--------------------------------------------------------------------|
| ↑ Home           | UITGEEST 1 19:30 WARMENHUIZEN 2                                    |
| 🕈 Toernooien     | za 3-10-2020                                                       |
| Y Competities    | Heren 35+ Zaterdag – 2e klasse – Afdeling 4                        |
| 自 Ladders        | UITGEEST 1 10:00 HEB DURF 1                                        |
| P Clubs          |                                                                    |
| 😤 Spelers        | Heren 17+ Zaterdag – 4e klasse – Afdeling 10                       |
| ₩ Ranking        | UITGEEST 2 11:00 DEM 4                                             |
|                  | Heren 17+ Zaterdag – 4e klasse – Afdeling 14                       |
|                  | KONTAKT 5 12:00 UITGEEST 3                                         |
|                  | Heren 17+ Zaterdag – 3e klasse – Afdeling 15                       |
| ۹                | UITGEEST 1 12:00 WESTERHOUT 2                                      |
| Competitieleider |                                                                    |

#### 5. Je vult per partij de juiste uitslag in

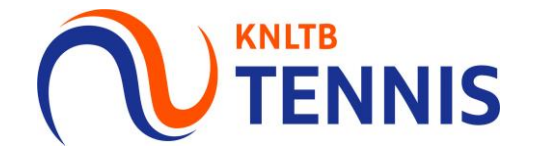

- De spelers worden automatisch overgenomen uit de teamopstelling wanneer beide teams deze definitief hebben gemaakt.
- Als er sprake is van een aanpassing in spelers, dan kan je deze hier wijzigen.

|                  | Uitslagen invullen                                                                                                    |                                                                               |   |
|------------------|----------------------------------------------------------------------------------------------------|-------------------------------------------------------------------------------|---|
| 🔒 Home           |                                                                                                    |                                                                               |   |
| 🎖 Toernooien     |                                                                                                    | Heren 17+ Zaterdag - 4e klasse - Afdeling 10<br>zaterdag 3 oktober 2020 11:00 |   |
| 𝕎 Competities    |                                                                                                    | UITGEEST 2 0 - 0 DEM 4                                                        |   |
| 📙 Ladders        |                                                                                                    | + WEDSTRIJDSTATUS                                                             |   |
| Clubs            |                                                                                                    |                                                                               |   |
| 🐣 Spelers        |                                                                                                    |                                                                               |   |
| ► Ranking        | Hoe werkt het?                                                                                                    | Partij uitslagen                                                              |   |
|                  | <b>Uitslagen</b><br>Alleen geldige partij uitslagen worden geaccepteerd. Wanneer<br>de hele teamwedstrijd niet gespeeld, gestaakt of uitgesteld is<br>kun je dit aanpassen via de knop 'wedstrijdstatus'<br>Ook kun je bijzonderheden opgeven voor een partij zoals een<br>walkover, opgave, niet gespeeld of gestaakt. | Thuis speler 1 OPSLAA + BijZONDERHEI Thuis speler 1                           | N |
|                  | Spelers<br>Spelers kun je aan een partij toevoegen door deze te klezen                                                                                                    |                                                                               |   |
| P                | uit de selectielijst. Wanneer de gewenste speler hier niet<br>tussen staat kun je kiezen om een speler toe te voegen.                                                                                                    | Uit speler 1                                                                  |   |
| Competitieleider |                                                                                                    |                                                                               |   |

#### 6. Is er sprake van een bijzondere situatie?

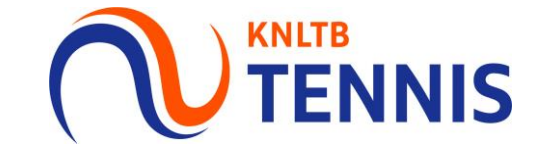

- Als er sprake is van een walk-over, opgave, gestaakte wedstrijd of niet-gespeelde wedstrijd, klik dan op: 'bijzonderheid'.
- In het daaropvolgende scherm kan je de reden aangeven van de onvolledige uitslag.

|                          | Q Zoeken |                                                           |                                                                                                    |           |                                                                                                    |   |               |
|--------------------------|----------|-----------------------------------------------------------|----------------------------------------------------------------------------------------------------|-----------|----------------------------------------------------------------------------------------------------|---|---------------|
| Home                     |          | Uitslagen                                                 | Teamwedstrijd status wijzigen                                                                                                    |           | >                                                                                                  | × |               |
| 🖇 Toernooien             |          |                                                           |                                                                                                    |           | 1                                                                                                  |   |               |
| <sup>2</sup> Competities |          |                                                           | Wedstrijdstatus                                                                                                    | -         | Gestaakt<br>De wedeteijd is elechte gedeeltelijk gegeeeld (sel leter offeereeeld werdee)           |   |               |
| Clubs                    |          |                                                           |                                                                                                    |           | De weusunju is siecilis gebeelenjn gespeelu (zai later algespeelu worden).<br>Uitgesteld           |   |               |
| Spelers                  |          |                                                           |                                                                                                    |           | De wedstrijd is nog niet aangevangen en zal op een andere dag/tijd worden<br>gespeeld.             |   |               |
| 🛩 Ranking                |          |                                                           |                                                                                                    |           | Niet gespeeld<br>Niet gespeeld (en zal niet meer gespeeld worden).                                 |   |               |
|                          |          |                                                           |                                                                                                    |           | Wedstrijd niet gespeeld OVERBOS 1 is afwezig.<br>Niet gespeeld (en zal niet meer gespeeld worden). |   |               |
|                          |          | Hoe wer                                                   |                                                                                                    |           | Wedstrijd niet gespeeld HBC 2 is afwezig.<br>Niet gespeeld (en zal niet meer gespeeld worden).     |   |               |
|                          |          |                                                           |                                                                                                    |           | ANNULEREN OPSLAAN                                                                                  |   |               |
| litnodigingen 👻          |          | Uitslagen                                                 |                                                                                                    |           |                                                                                                    |   | OPSLAAN       |
|                          |          | Alleen geldige pa<br>hele teamwedstr<br>dit aanpassen via | rtij uitslagen worden geaccepteerd. Wanneer de<br>ijd niet gespeeld, gestaakt of uitgesteld is kun je<br>a de knop 'wedstrijdstatus' |           |                                                                                                    |   |               |
|                          |          | Ook kun je bijzor                                         | nderheden opgeven voor een partij zoals een                                                                                          | OVERBOS 1 |                                                                                                    |   | BIJZONDERHEID |
|                          |          | walkover, opgave                                          | e, niet gespeeld of gestaakt.                                                                                                    |           |                                                                                                    | • |               |
|                          |          | Spelers<br>Spelers kun je aa<br>de selectielijst. W       | in een partij toevoegen door deze te kiezen uit<br>/anneer de gewenste speler hier niet tussen                                       |           |                                                                                                    | • |               |
|                          |          | staat kun je kieze                                        | en om een speler toe te voegen.                                                                                                    | HBC 2     |                                                                                                    |   |               |

#### 7. Tot slot kies je voor opslaan

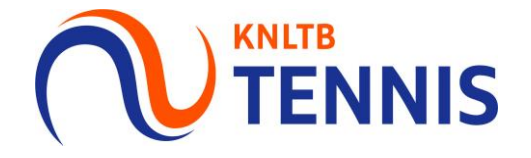

- Nadat je hier op geklikt hebt ontvang je een bevestiging op je scherm, dat de wedstrijd is opgeslagen.
- Deze wedstrijd staat vervolgens niet langer bij 'geplande wedstrijden'.

|             | DE BONTEKOE 1 6 - 0 DLTC-DRACHT                    | EN 1                                    |
|-------------|----------------------------------------------------|-----------------------------------------|
| Home        | Uitslag opslaanX                                   |                                         |
| Toernooien  |                                                    | Niet g                                  |
| Competities | De volgende uitslag zal worden opgeslagen:         | ▼                                       |
| Clubs       | za 7-9-2019<br>DE BONTEKOE 1 6 - 0 DLTC-DRACHTEN 1 |                                         |
| Spelers     |                                                    |                                         |
| Ranking     | ANNULEREN                                          |                                         |
| KNLTB       | GD1                                                | + BIJZONDERHEID                         |
|             | DE BONTEKOE 1                                      |                                         |
|             | Thuis speler 1                                     | Niet g                                  |
|             |                                                    | •                                       |
|             | DLTC-DRACHTEN 1                                    |                                         |
|             | Uit speler 1                                       | Viet g                                  |
|             |                                                    |                                         |
|             |                                                    |                                         |
|             | GD2                                                | + BIJZONDERHEID                         |
|             | DE BONTEKOE 1                                      |                                         |
|             | Thuis speler 1                                     | Niet g •                                |
|             |                                                    |                                         |
|             | DLTC-DRACHTEN 1                                    |                                         |
|             | Uit speler 1                                       | - Niet g                                |
|             |                                                    | • I I I I I I I I I I I I I I I I I I I |
|             |                                                    |                                         |
|             | ANNULEREN                                          | OPSLAAN                                 |

# 8. De uitslagen zijn opgeslagen

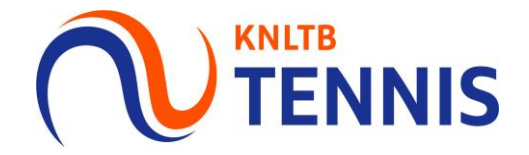

| • | Deze wedstrijd | staat vervolgens | niet langer bij | 'geplande | wedstrijden'. |
|---|----------------|------------------|-----------------|-----------|---------------|
|   |                |                  |                 |           | <b>,</b>      |

|                      | Q Zoeken                              |                 |
|----------------------|---------------------------------------|-----------------|
| ★ Home               | KNLTB najaar Tennis 2023              |                 |
| 8 Toernooien         | 8 september - 29 oktober KNLTB        |                 |
| Y Competities        |                                       |                 |
| P Clubs              |                                       |                 |
| 🛎 Spelers            |                                       |                 |
| <b>∠</b> Ranking     |                                       | <b>20</b> Teams |
|                      |                                       |                 |
|                      | Teams Geplande wedstrijden Resultaten |                 |
| Competitieleider     |                                       |                 |
| Uitnodigingen -      |                                       |                 |
| Uitslagen invoeren 🚽 |                                       |                 |
|                      |                                       |                 |
|                      | Geen wedstrijden gevonden             |                 |
|                      |                                       |                 |
|                      |                                       |                 |

#### 9. De uitslagen staan bij de resultaten

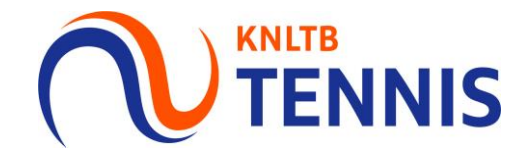

- De wedstrijd is terug te vinden onder het kopje '<u>resultaten</u>'.
- Als je hier klikt op jouw team, dan word je doorgestuurd naar de tussen- of eindstand van jouw afdeling.

|                                                                                  | Q Zoeken                                      |
|----------------------------------------------------------------------------------|-----------------------------------------------|
| ✿ Home ⑦ Toernooien                                                              | KNLTB najaar Padel                            |
| <ul> <li>Competities</li> <li>Clubs</li> <li>Spelers</li> <li>Ranking</li> </ul> | <b>Overhout</b> (88040)<br>HAARLEM            |
| Ranking                                                                          | 5 Teams Teams Geplande wedstrijden Resultaten |

#### 10. Is een wedstrijd niet afgespeeld?

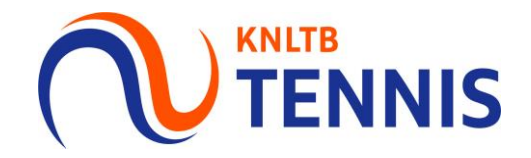

• Geef dan bij <u>wedstrijdstatus</u> aan wat de reden hiervoor is.

|               | Q Zoeken                                              |                                                                                                    |                                                                                                    |
|---------------|-------------------------------------------------------|----------------------------------------------------------------------------------------------------|----------------------------------------------------------------------------------------------------|
| 🔒 Home        | Uitslagen inv<br>KNLTB najaar Padel 2022              | Teamwedstrijd status wijzigen                                                                               | ×                                                                                                    |
| 🎖 Toernooien  |                                                       |                                                                                                    |                                                                                                    |
| Y Competities |                                                       | Wedstrijdstatus                                                                                             | Gestaakt     De werktrijd is slenhts gedeeltelijk gesneeld (tal later afgesneeld worden)                       |
| P Clubs       |                                                       | Wedstrijdstatus<br>Gestaakt                                                                                 | Uitgesteld                                                                                                    |
| 🛎 Spelers     |                                                       | Uitgesteld<br>Niet gespeeld                                                                                 | ue weastrijd is nog niet aangevangen en zal op een andere dag/tijd worden<br>gespeeld.                         |
| ₩ Ranking     |                                                       | Wedstrijd niet gespeeld Padel Club Overhout 2 is afwe<br>Wedstrijd niet gespeeld BADHOEVEDORP 2 is afwezig. | 22lg. Niet gespeeld<br>Niet gespeeld (en zal niet meer gespeeld worden).                                       |
| 🔎 KNLTB 🔺     |                                                       |                                                                                                    | Wedstrijd niet gespeeld Padel Club Overhout 2 is afwezig.<br>Niet gespeeld (en zal niet meer gespeeld worden). |
|               |                                                       |                                                                                                    | Wedstrijd niet gespeeld BADHOEVEDORP 2 is afwezig.<br>Niet gespeeld (en zal niet meer gespeeld worden).        |
|               | Hoe werkt he                                          |                                                                                                    | ANNULEREN OPSLAAN                                                                                              |
|               | Uitslagen<br>Alleen geldige partij uits               | ANN<br>slagen worden geaccepteerd. Wanneer de hele                                                          | NULEREN                                                                                                    |
|               | teamwedstrijd niet gesp<br>aanpassen via de knop f    | beeld, gestaakt of uitgesteld is kun je dit<br>(wedstrijdstatus' D1                                         |                                                                                                    |
|               | Ook kun je bijzonderhed<br>walkover, opgave, niet g   | den opgeven voor een partij zoals een Padel Padel Padel                                                     | Club Overhout 2                                                                                                |
|               | Spelers                                               | Th                                                                                                    | nuis speler 1                                                                                                  |
|               | Spelers kun je aan een p<br>selectielijst. Wanneer de | partij toevoegen door deze te kiezen uit de e gewenste speler hier niet tussen staat kun je Th              | nuis speler 2                                                                                                  |
|               | kiezen om een speler to                               | e te voegen.<br>BADH                                                                                        | IOEVEDORP 2                                                                                                    |

#### 12. Wordt de wedstrijd op een later moment (af)gespeeld?

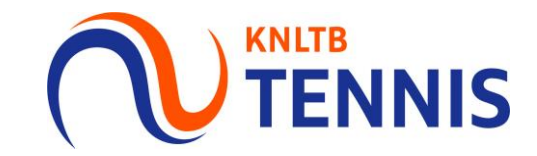

Bij <u>gestaakt</u> of <u>uitgesteld</u> kies je een nieuwe inhaaldatum.

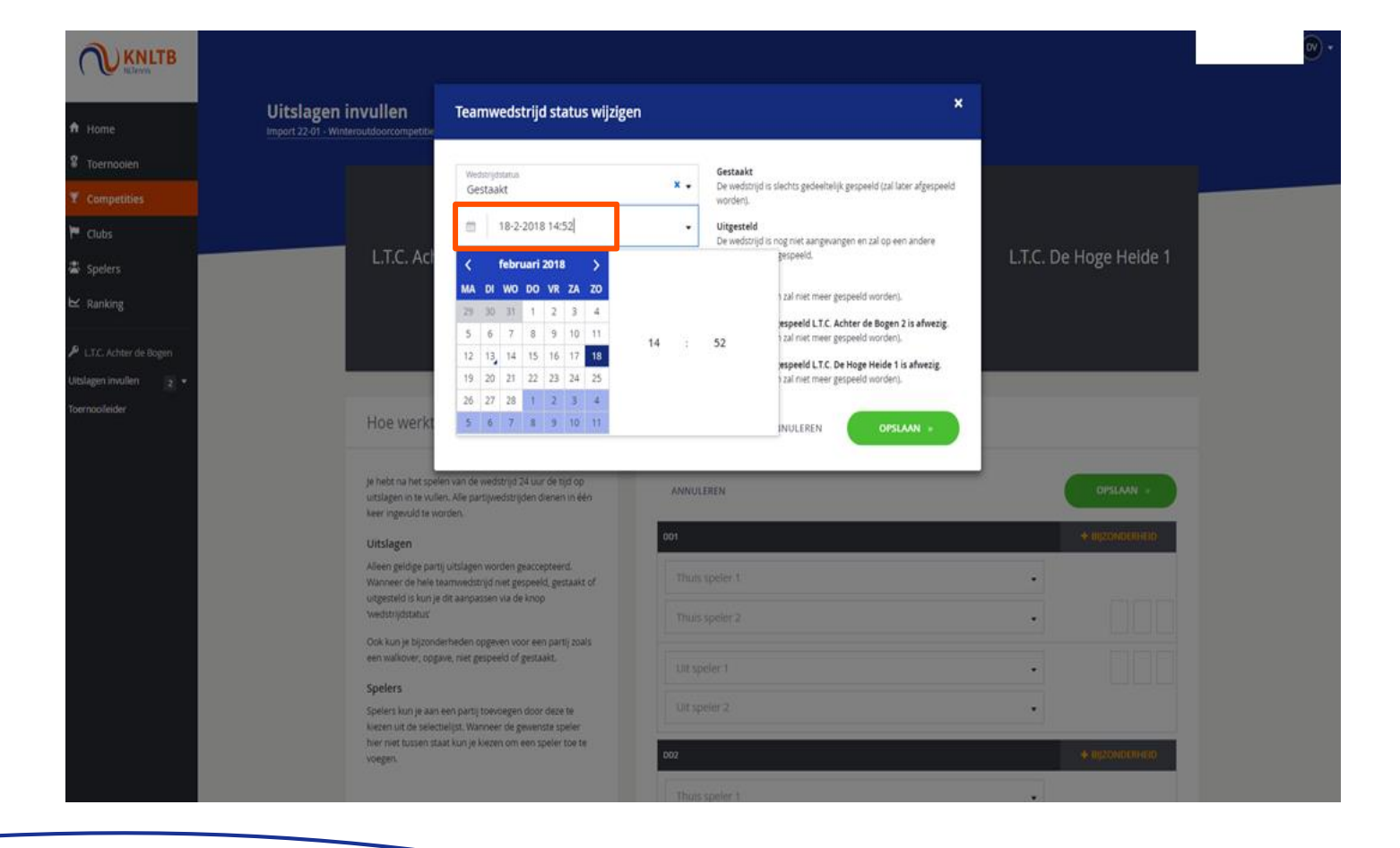

# 13. Wedstrijd niet gespeeld omdat een <u>team</u> afwezig is?

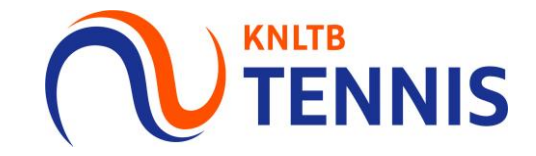

- Dan verliest het afwezige team met maximale cijfers en krijgt de wedstrijd de status 'No Show' Hierbij ontvangt de afwezige partij ook een boete.
- Klik hierna op 'opslaan'.

|                        | Q Zoeken                                                                                                  |                              | Fabienne van dei |
|------------------------|----------------------------------------------------------------------------------------------------|------------------------------|------------------|
| 🔒 Home                 | Uitslagen invullen                                                                                        |                              |                  |
| 🎖 Toernooien           |                                                                                                    |                              |                  |
| Y Competities          |                                                                                                    | No show                      |                  |
| Clubs                  |                                                                                                    |                              |                  |
| 峇 Spelers              | Padel Club                                                                                                | Overhout. 1 4 - 0 UITGEEST 3 |                  |
| 🗠 Ranking              |                                                                                                    | + WEDSTRIJDSTATUS            |                  |
| 🔎 KNLTB 🔺              |                                                                                                    |                              |                  |
|                        | Hoe werkt het?                                                                                            | Partij uitslagen             |                  |
|                        | <b>Uitslagen</b><br>Alleen geldige partij uitslagen worden<br>geaccepteerd. Wanneer de hele teamwedstrijd | ANNULEREN                    | OPSLAAN          |
| 🌱 Uitslagen invoeren 🔺 | niet gespeeld, gestaakt of uitgesteld is kun je dit<br>aanpassen via de knop 'wedstrijdstatus'            | D1                           | + BIJZONDERHEID  |
|                        |                                                                                                    |                              |                  |